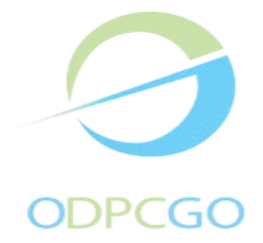

## Tutoriel pour s'inscrire à une action de DPC

## Aller sur le site <a href="https://www.mondpc.fr/">https://www.mondpc.fr/</a>

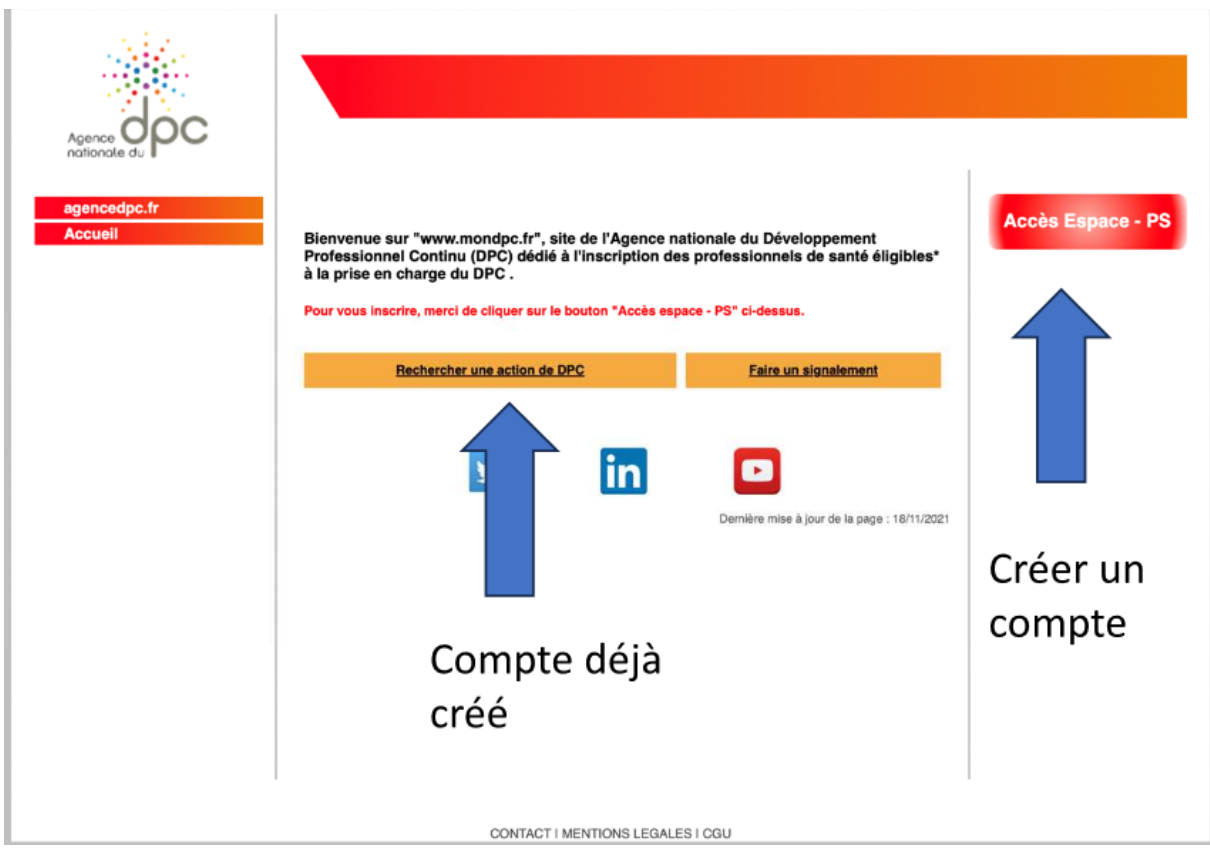

Clic sur professionnels de santé : ouverture page Bienvenue

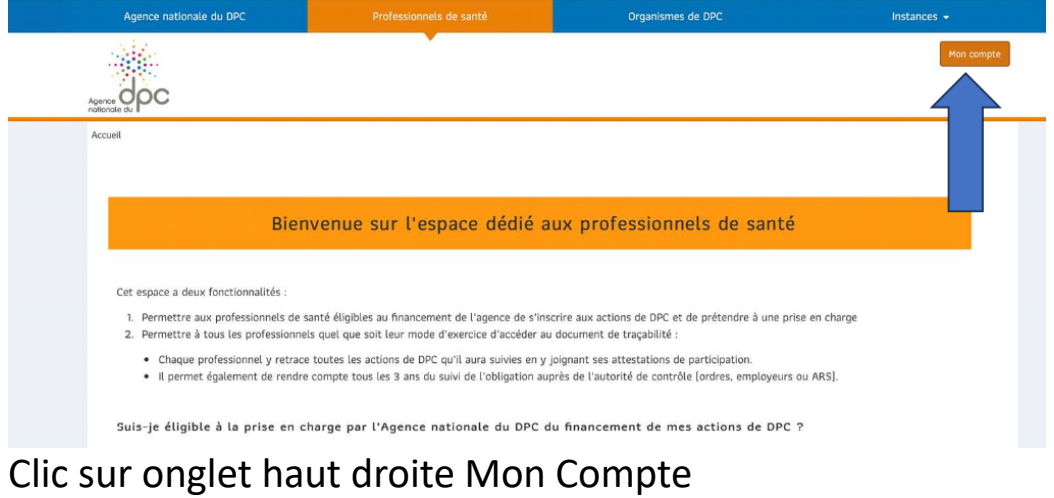

Créer son compte si ce n'est pas déjà fait

| Agence nationale du DPC | Professionnels de santé        | Organismes de DPC | Instances 👻 |
|-------------------------|--------------------------------|-------------------|-------------|
| SEA.                    |                                |                   | Mon c       |
|                         |                                |                   |             |
|                         |                                |                   |             |
|                         |                                |                   |             |
|                         |                                |                   |             |
|                         | Accéder à mon compte personnel |                   |             |
|                         | Identifiant :                  |                   |             |
|                         | Exemple : nom@gmail.com        | ۴-                |             |
|                         | Mot de passe :                 |                   |             |
|                         | Saisir le mot de passe         |                   |             |
|                         |                                |                   |             |
|                         | Identifiant oublie ?           |                   |             |
|                         | Mot de passe oublie ?          |                   |             |
|                         | SE CONNEC                      | TER               |             |
|                         | CRÉER UN CO                    | DMPTE             |             |
|                         |                                |                   |             |
|                         |                                |                   |             |
|                         |                                |                   |             |
|                         |                                |                   |             |

Puis quand votre compte est créé :

Se connecter à chaque accès

Remplir l'identification : votre mail est l'identifiant, puis votre mot de passe : ouverture de votre page

Sur le pavé de choix à gauche : choisir **Recherche action** : Ouverture sur la page rechercher une action

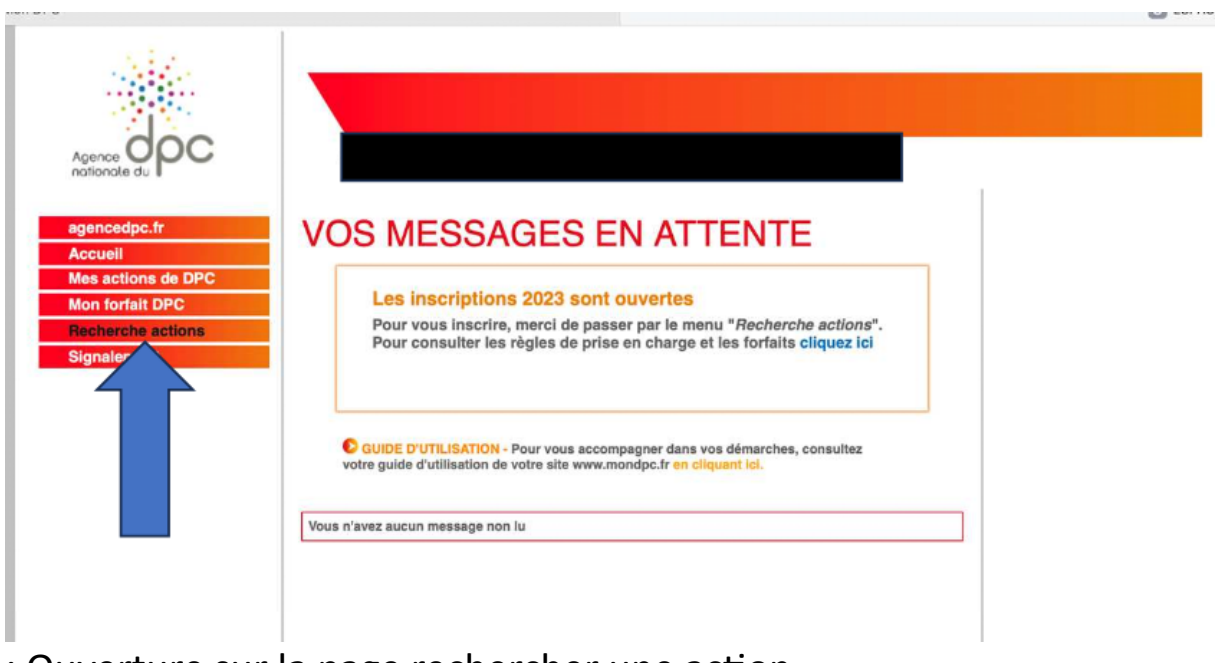

: Ouverture sur la page rechercher une action

|                                                                  | MON DPC                |                                                            |            |
|------------------------------------------------------------------|------------------------|------------------------------------------------------------|------------|
| agencedpc.fr<br>Accueil<br>Mes actions de DPC<br>Mon forfait DPC | RECHERCHER UNE AC      | OU Référence de l'action (11 chilfres)                     | RECHERCHER |
| Recherche actions<br>Signalement                                 |                        |                                                            |            |
|                                                                  | Profession(s) *        | Médecin                                                    |            |
|                                                                  | Spécialité(s) *        | Gynécologie médicale                                       |            |
|                                                                  | Année de réalisation * | 2023                                                       | 2          |
|                                                                  | Mode d'exercice        | Sélectionner des modes d'exercice                          |            |
|                                                                  | Actions spécifiques    | Actions interpro en appui de l'exercice coordonné en santé |            |
|                                                                  | Type d'action          |                                                            | \$         |
|                                                                  |                        |                                                            |            |

Remplir la référence de l'action en 11 chiffres et clic sur rechercher : ouverture page de description de l'action :

Clic sur « détail de l'action » de DPC (en haut à droite): ouverture de la page de l'action Aller au bas de la page

|                                                                  | MON DPC<br>dominique:                               |
|------------------------------------------------------------------|-----------------------------------------------------|
| agencedpc.fr<br>Accueil<br>Mes actions de DPC<br>Mon forfait DPC | Fiche act                                           |
| Recherche actions                                                | Partie 1 – Fiche Action                             |
| Signalement                                                      | Intitulé de l'action                                |
|                                                                  | Publics concernés                                   |
|                                                                  | Orientation(s) prioritaire(s)                       |
| Dérou                                                            | ler•jusqu <sup>s</sup> au bas de p <mark>age</mark> |

| J Agence DPC   Agence nationale du Développement | O CONTACT | Jac Contact   Agence DPC                                                                                             | 🤗 Organismes de DPC                    | S.   Mon DPC        | nttps://www.ogdpc.fr/index.php/action/recherchem |
|--------------------------------------------------|-----------|----------------------------------------------------------------------------------------------------|----------------------------------------|---------------------|--------------------------------------------------|
|                                                  |           | Unité 3<br>Unité 3<br>Typologie:<br>Michode:<br>Présentel<br>Unité 3<br>Typologie:<br>Michode:<br>Non présente       | Enrocites excitous                     |                     |                                                  |
|                                                  |           | Nombre total d'heures prévues pour cette<br>action                                                                   |                                        |                     |                                                  |
|                                                  |           | Effectif maximum prévu par session                                                                                   |                                        |                     |                                                  |
|                                                  |           | Année de première réalisation de l'action                                                                            |                                        |                     |                                                  |
|                                                  |           | Souhaitez-vous bénéficier de la participation<br>financière de l'Agagge nationale du DPC ?<br>Date de la pre session |                                        |                     |                                                  |
|                                                  |           | Concepteur / I e l'action                                                                                            |                                        |                     |                                                  |
|                                                  |           | Strictore                                                                                                    | se(s) d'action Présentiel Classe-virtu | 8lle Kon-présentiel |                                                  |
|                                                  |           |                                                                                                    |                                        |                     |                                                  |
|                                                  |           | CONTACT   M                                                                                                    | ENTIONS LEGALES                        |                     |                                                  |

## Cliquer sur s'inscrire

Ouverture page de demande à valider : <u>clic sur valider</u> Ne pas oublier de se déconnecter !!!!